## サーモカメラのマスク設定変更の手順

サーモカメラ納品時は、マスク検出が「有効」になっています。 マスク検出を「無効」にしたい場合は、下記の手順で変更が可能です。

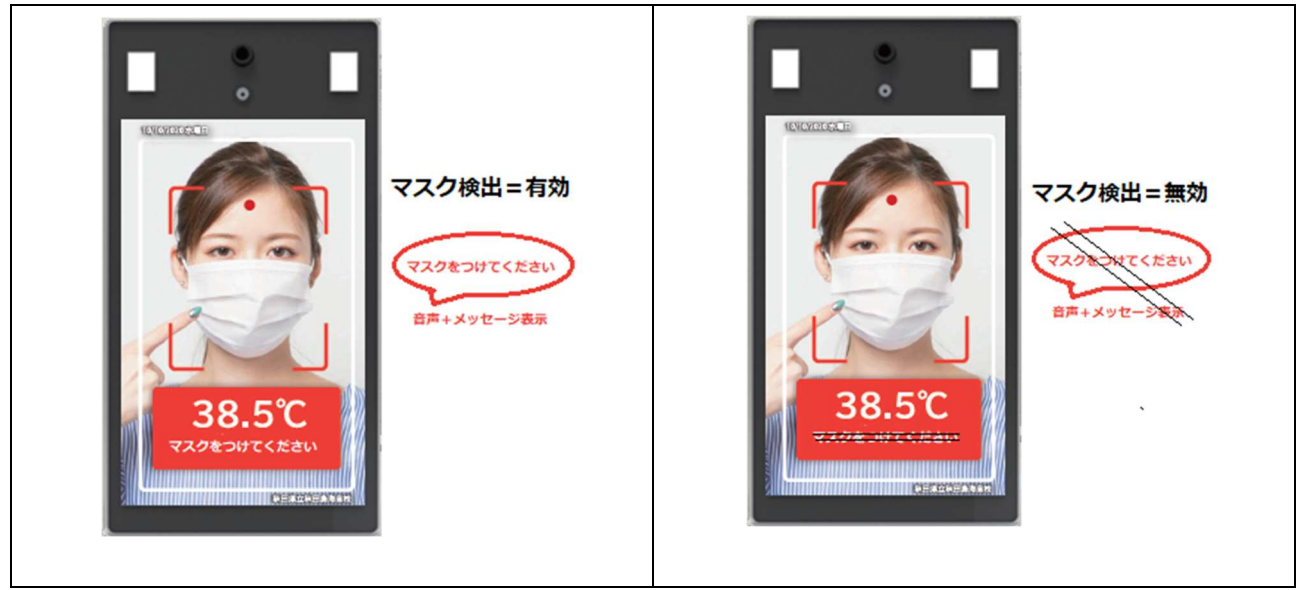

#### 準備:

1:設定を始める前に、パソコンをインターネットに接続して、次の URL から 設定用のツール「mask.zip」をダウンロードしてください。

# https://voraxed.co.jp/mask.zip

2: 圧縮フォルダ「mask.zip」を選択し「すべて展開」をクリックします。

| 📓   🕑 🛄 🖛                     | 展開 mask (1)               | zip          |            |
|-------------------------------|---------------------------|--------------|------------|
| ファイル ホーム 共有 表示                | 圧縮フォルダーツール                |              |            |
| SSFolderTemp                  | Oreative Cloud Files      | OneDrive     | - 2        |
| 🗃 ドキュメント                      | ■ ピクチャ                    | iCloud Drive | - 66       |
| R2年度                          | フォラックス教育EduoRFI           | 📑 F:¥        | → すべて 展開   |
|                               | 展開先                       |              |            |
| ←  →  ✓  ↑  ▲  ・  PC  ・  ダウンE | ]ード > mask (1).zip        |              |            |
| 4 名前                          | 種類                        | 圧縮サイズ        | パスワード保 サイズ |
| 🖷 📑 js                        | ファイル フォルダー                |              |            |
| 🛛 🔂 layui                     | ファイル フォルダー                |              |            |
| 📃 💼 サーモカメラのマスク設定              | 変更の手順.d Microsoft Word 文報 | 鲁 740 KB     | 無          |
| Q マスク設定.html                  | Chrome HTML Doc           | ument 2 KB   | 無          |
|                               |                           |              |            |
| 2                             |                           |              |            |

3:「参照」ボタンより展開先(フォルダ)を指定して「展開」をクリックします。

X

← 🔋 圧縮 (ZIP 形式) フォルダーの展開

| 参照( <u>R</u> ) |
|----------------|
|                |

□ 完了時に展開されたファイルを表示する(日)

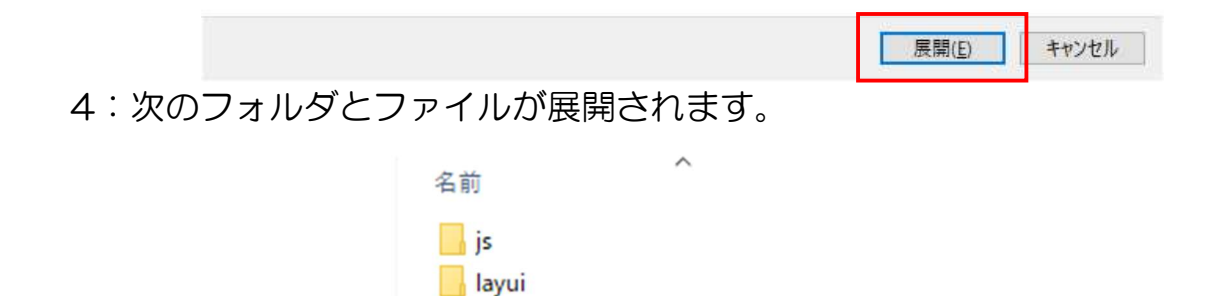

Q マスク設定.html

□ サーモカメラのマスク設定変更の手順.docx

設定手順:

1:パソコンの LAN コネクタとサーモカメラのスタンドの後ろの LAN コネクタ を通常の LAN ケーブルで接続します。

サーモカメラ画面の左下にカメラの IP アドレスが表示されます。

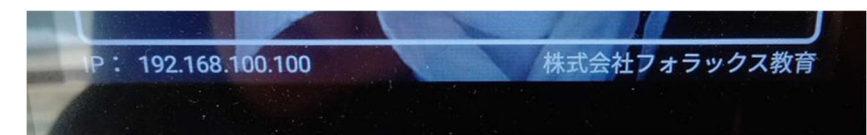

通常デフォルトでは、192.168.100.100 となりますが 末尾が 101,102,103 などと異なる場合があります。 ▼2~8の手順で、パソコンのIPアドレスを192.168.100.1 に変更します。

2:キーボードのウインドウズキーを押しながら「E」を押して、 エクスプローラーを起動します。

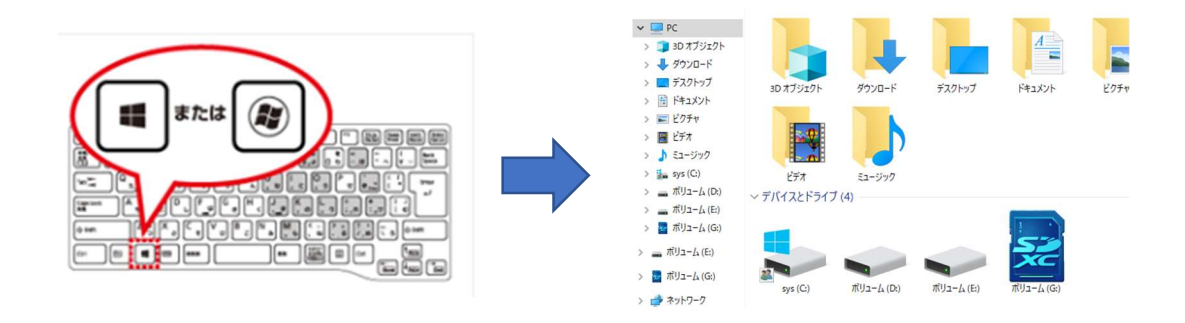

3:「<mark>ネットワーク」</mark>を右クリックして「<mark>プロパティ」</mark>を実行します。

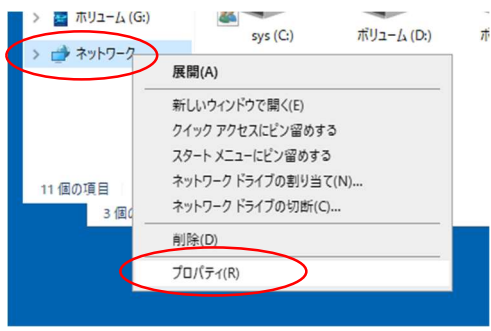

- 4: <u>ネットワークと共有センター</u>の画面が表示されます。
  - 「アダプタの設定の変更」をクリックします。

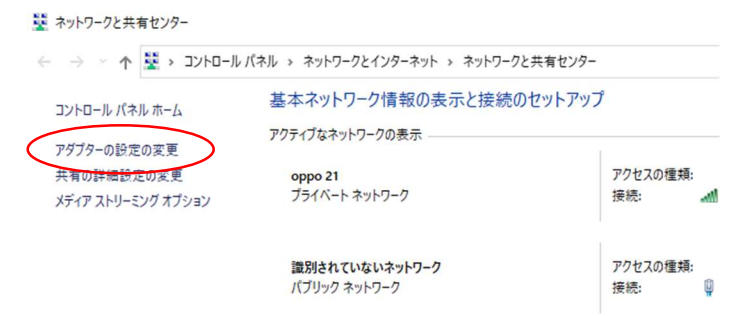

5:OSのバージョンによりいずれかの<u>ネットワーク接続</u>の画面が表示されます。

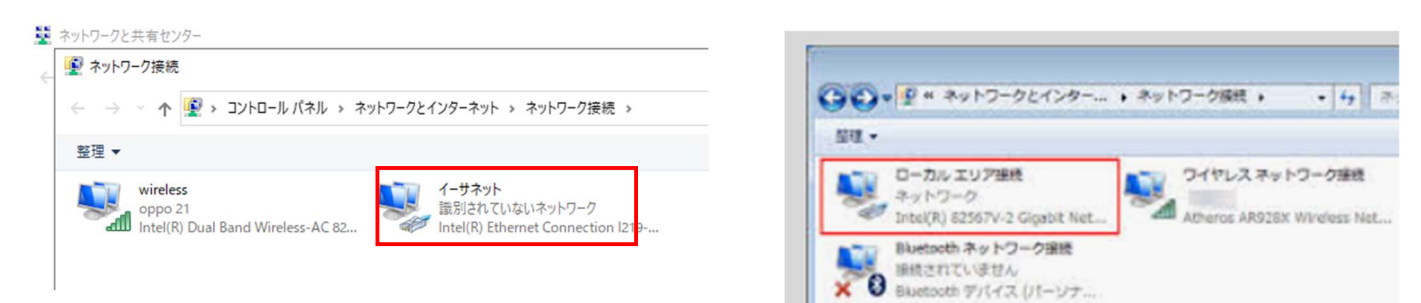

6:「イーサネット」または「ローカルエリア接続」を右クリックして「プロパティ」 を実行します。

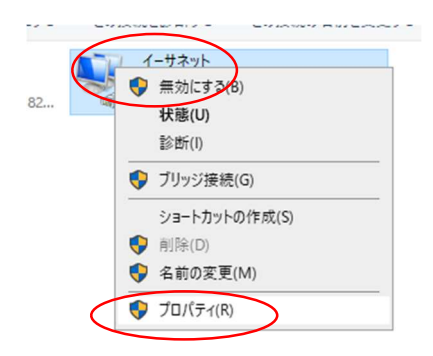

### 7:<u>イーサネットまたはローカルエリア接続のプロパティの</u>画面が表示されます。

「インターネットプロトコルバージョン4(TCP/IPv4)」をダブルクリックします。

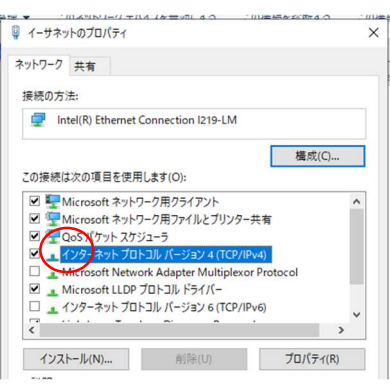

8:<u>インターネットプロトコルバージョン4(TCP/IPv4)のプロパティ</u>の 面が表示されます。

(ここで、現在のIPアドレスの設定状態をメモして下さい)

| ンターネット プロトコル バージョン 4 (TCP/IPv4)のプロ/                             | ( <del>7</del> 1                          | X 129-7            | マット プロトコル パージョン 4 (TCP/IPv                     | 4)のプロパティ                              |                  |
|-----------------------------------------------------------------|-------------------------------------------|--------------------|------------------------------------------------|---------------------------------------|------------------|
| 全般(代替の構成                                                        |                                           | 全般                 |                                                |                                       |                  |
| ネットワークでこの機能がサポートされている場合は、<br>きます。サポートされていない場合は、ネットワーク管<br>ください。 | IP 設定を自動的に取得することがで<br>星者に適切な IP 設定を問い合わせて | ネット<br>きます<br>ください | ワークでこの機能がサポートされている<br>。サポートされていない場合は、ネット<br>い。 | 場合は、IP 設定を自動的に取得<br>ワーク管理者に適切な IP 設定を | ますることがで<br>問い合わせ |
| ● IP アドレスを自動的に取得する(O)                                           |                                           |                    | IP アドレスを自動的に取得する(O)                            | $\frown$                              |                  |
| ○ 次の IP アドレスを使う(S):                                             |                                           |                    | 次の IP アドレスを使う(S):                              |                                       |                  |
| IP アドレス(I):                                                     |                                           | IP                 | アドレス(I):                                       | 192 . 168 . 100 . 1                   |                  |
| サプネット マスク(U):                                                   | 545 - 545 - 54                            | <del>у</del> :     | ブネット マスク(U):                                   | 255 . 255 . 255 . 0                   | ]/               |
| デフォルト ゲートウェイ(D):                                                |                                           | デ                  | フォルト ゲートウェイ(D):                                | · · · ·                               | <b>Z</b>         |
| ○ DNS サーバーのアドレスを自動的に取得する(!                                      | ()                                        | 0                  | DNS サーバーのアドレスを自動的に取                            | 2得する(B)                               |                  |
| ● 次の DNS サーバーのアドレスを使う(E):                                       |                                           |                    | 次の DNS サーバーのアドレスを使う(E                          | i):                                   |                  |
| 優先 DNS サーバー(P):                                                 |                                           | 優                  | 先 DNS サーバー(P):                                 |                                       |                  |
| 代替 DNS サーバー(A):                                                 | · · ·                                     | 代                  | 替 DNS サーバー(A):                                 |                                       |                  |
| □終了時に設定を検証する(L)                                                 | 詳細設定(V)                                   |                    | ]終了時に設定を検証する(L)                                | <b>第</b> 年 <del>初日</del>              | 設定(V)            |
|                                                                 | OK キャンセル                                  |                    |                                                | ОК                                    | キャンセ             |

「次の IP アドレスを使う」にチェックを入れて、IP アドレス 192.168.100.1 サブネットマスク 255.255.255.0 を入力して、「OK」ボタンを押し、設定 画面を閉じます。 ▼9~12の手順で、マスク検出を無効にします。

9:「準備4」で展開した「マスク設定.html」をダブルクリックします。

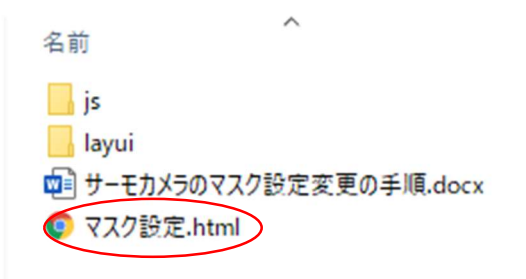

注意:ブラウザが Chrome の場合は、エラーメッセージが表示される 場合がありますが、OK ボタンを押してください。

| / _/              | イールエフーが先生しました                                                                                             |
|-------------------|----------------------------------------------------------------------------------------------------|
| バージ<br>が利用<br>ージョ | ョンが新しい Google Chrome のプロフィールは使用できません。一部の機能<br>引できない可能性があります。別の場所のプロフィールを指定するか、新しいパ<br>2の Chrome をご使用ください。 |
|                   | フィードバックを送信して問題解決に協力する。                                                                                    |

10: <u>マスクパラメータ設定</u>の画面が表示されます。

| S Machine setup                     | ×                 | S Machin    | ne setup       | × +    |          |
|-------------------------------------|-------------------|-------------|----------------|--------|----------|
| $\leftrightarrow$ $\rightarrow$ G ( | ) ファイル   C:/Users | s/user/Desk | top/1mask/マスク設 | 定.html |          |
| watch                               |                   |             |                |        |          |
|                                     |                   |             |                |        |          |
| カメラ IP                              | 192.168.100.100   |             | ポート            | 8090   |          |
|                                     |                   |             |                |        |          |
|                                     |                   |             |                | - マスクバ | ペラメータ ―  |
|                                     |                   |             |                | マスク検出  |          |
|                                     |                   |             |                | 有効     |          |
|                                     |                   |             |                | ±л.⊶   | $\smile$ |
|                                     |                   |             |                | 設定     |          |

11:赤丸の部分をクリックして「無効」を選択します。

| - マスク | パラメーター |
|-------|--------|
| マスク検知 | ±      |
| 有効    |        |
| 無効    |        |
| 有効    |        |

12:「設定」ボタンを押すと、「Success」(成功)という文字が表示されます。

| Machine setup | × +                                 |               |
|---------------|-------------------------------------|---------------|
| ← → C ① 7711  | C:/Users/user/Desktop/カメラ設定/マスク設定.h | mi            |
| • watch       |                                     |               |
| カメラ IP        | 192.168.100.100                     | ポート 8090      |
|               |                                     |               |
|               |                                     | マスクパラメータ      |
|               |                                     | マスク検出 Success |
|               |                                     |               |
|               |                                     | 無効            |
|               |                                     | ( 設定 )        |
|               |                                     |               |

### 確認方法:

マスクを付けずにサーモカメラの前に立って、「マスクをつけてください」という画 面が表示されないことを確認してください。

以上で、マスク設定の変更は終わりです。

設定が終わりましたら・・・

- サーモカメラからLANケーブルを外します。
- ② 使用したパソコンの IP アドレスは、元の状態に戻してください。

| 全般                | 代替の構成                                             |                      |              |                   |               |
|-------------------|---------------------------------------------------|----------------------|--------------|-------------------|---------------|
| ネット<br>きます<br>くださ | ワークでこの機能がサポートされている#<br>「。サポートされていない場合は、ネット?<br>い。 | 号合は、IP 設力<br>フーク管理者に | を自動<br>適切な I | 的に取得する<br>P 設定を問い | にとがで<br>い合わせて |
| ۲                 | IP アドレスを自動的に取得する(O)                               |                      |              |                   |               |
| 0                 | 次の IP アドレスを使う(S):                                 |                      |              |                   |               |
| IP                | アドレス(I):                                          |                      |              |                   |               |
| ť                 | ブネット マスク(U):                                      |                      |              | - x               |               |
| Ŧ                 | フォルト ゲートウェイ(D):                                   | ÷                    |              | - X               |               |
| 0                 | DNS サーバーのアドレスを自動的に取                               | 辱する(B)               |              |                   |               |
|                   | 次の DNS サーバーのアドレスを使う(E)                            |                      |              |                   |               |
| æ                 | 先 DNS サーバー(P):                                    |                      |              |                   |               |
| 11                | .譬 DNS サーバー(A):                                   |                      |              |                   |               |
|                   | ]終了時に設定を検証する(L)                                   |                      |              | 詳細設力              | Ē(V)          |
|                   |                                                   |                      | 04           |                   | العلم المراجع |

▲上記2~8の手順で、<u>インターネットプロトコルバージョン4(TCP/IP v 4)</u> のプロパティに、メモしておいた IP アドレスを入力します。 ※13の手順で、「Success」の文字が表示されなかった場合 サーモカメラの IP アドレスを確認してから再度設定してください。

| サーモカメラ<br>101 や 102                                                   | 5の IP アドレスが 192.168.100.100 ではなく、末尾の数字が<br>2 の可能性があります。                                                                       |
|-----------------------------------------------------------------------|----------------------------------------------------------------------------------------------------|
| •                                                                     | watch                                                                                                    |
|                                                                       | カメラIP 192.168.100 102 ポート 8090                                                                                                |
|                                                                       | マスクパラメータ<br>マスク検出<br>有効<br>設定                                                                                                 |
| サーモカメラ<br>カメラ IP 欄<br>「Enter キー<br>マウス検出の<br>「 <mark>Success</mark> 」 | 5の画面に表示されている IP アドレスの末尾の数字を、<br>Iに入力し、数字の右側にマウスカーソルが点滅している状態で、<br>-」を押します。<br>O「無効」を選択して、「設定」ボタンを押します。<br>I の文字が表示されたら設定完了です。 |

٦

不明な点がありましたら、 弊社までお問い合わせください。

〒012-0015 秋田県湯沢市倉内字才の神41-8 株式会社フォラックス教育 TEL0183-73-8255